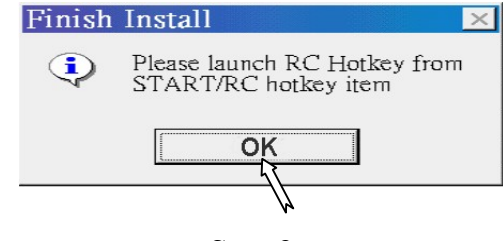

Step 9

After finishing above steps , you should restart the computer . After that , hotkey can work normally .

# **※** Function instructions for Hotkey **※**

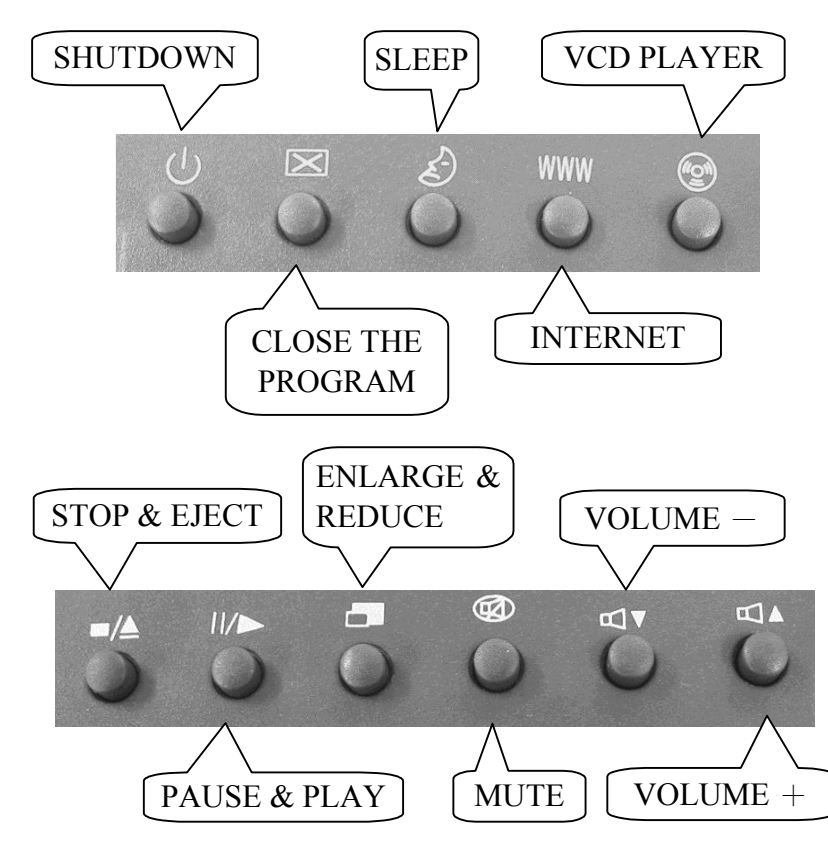

## **%** Install Hotkey Software **%**

Put installation disk into floppy drive . Then run the SETUP in the installation disk . Until the below illustration show up , begin to set up according to arrow .

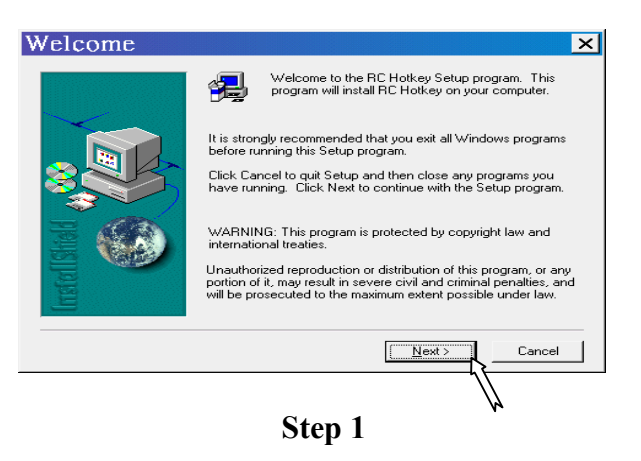

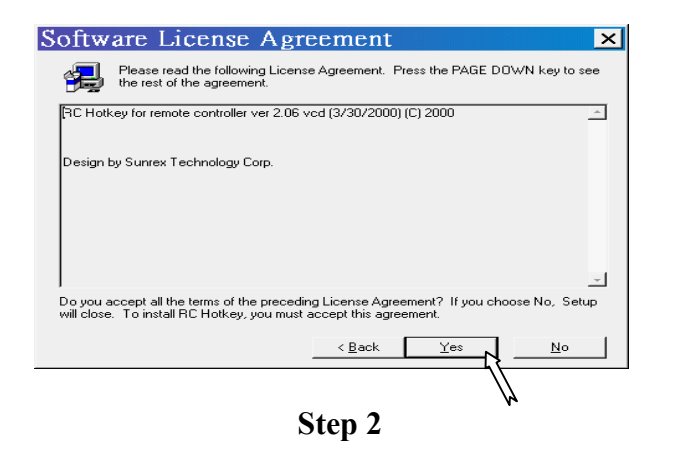

| User Informat | ion                                                                                                    | × |  |  |  |
|---------------|----------------------------------------------------------------------------------------------------|---|--|--|--|
| Irrefed Ished | Type your name below. You must also type the name of the company you work for and the product serial number.    Ngme: | _ |  |  |  |
|               | < Back Next > Cancel                                                                                                  |   |  |  |  |
| Step 3        |                                                                                                    |   |  |  |  |

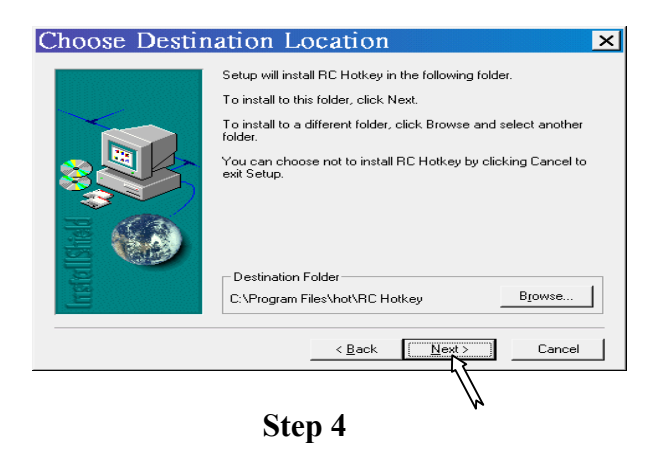

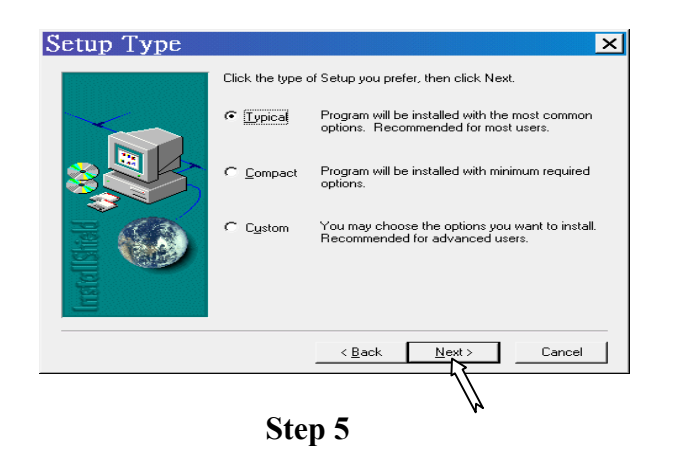

| Select Progra  | m Folder ×                                                                                                    |
|----------------|----------------------------------------------------------------------------------------------------|
|                | Setup will add program icons to the Program Folder listed below.<br>You may type a new folder name, or select one from the existing<br>Folders list. Click Next to continue. |
| Irestal Stield | Program Folders:<br>RC Hotkey                                                                                                    |
|                | Adobe Acrobat<br>Actos Acrobat<br>Art Mutimedia<br>EPSON<br>Internet Explorer<br>JME Hotkey<br>KDDAK DC120<br>Microsoft Office ⊥₽<br>Paint Shop Pro                          |
|                | < Back Next > Cancel                                                                                                    |
|                | Step 6                                                                                                    |

| Finish Install  |                                                                                  |  |  |  |
|-----------------|----------------------------------------------------------------------------------|--|--|--|
| Installisited A | RC Hotkey Setup is almost complete.<br>Click Finish to complete RC Hotkey Setup. |  |  |  |
|                 | < Back Finish                                                                    |  |  |  |
| Step 7          |                                                                                  |  |  |  |

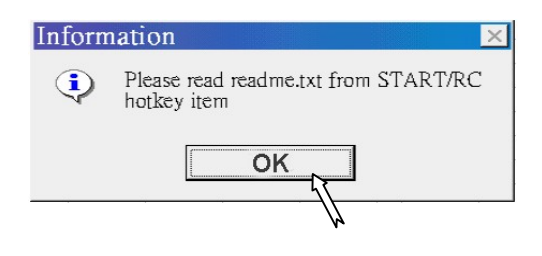

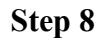

# Wireless Keyboard User's Guide

The Wireless keyboard is designed for PC system . With enhanced 88/89 key layout , and built-in Infra-Red technology , the wireless keyboard will be the best companion for your computing world .

System Requirements :

The Wireless keyboard requires a PC-compatible computer with one of these operating systems : windows 95/98/NT

Installing the wireless keyboard on a Desktop computer . Before install the wireless keyboard into your computer , please make sure the back of your computer has two PS/2 ports in your computer . The icons of two PS/2 ports , one for keyboard and another one for mouse . if your computer does not have PS/2 ports of the keyboard's two PS/2 connectors , then you need additional adapters for the connectors to plug into your computer . Please contact your dealer for help to install onto your computer , follow the instructions below .

1 Turn the power to your computer off .

- 2 Your wireless keyboard requires two computer ports , one for the keyboard and one for the point device .
- 3 Turn the computer on and start windows.
- 4 Install 4 pcs AA battery into the battery slot .

# Internet & multimedia function :

 $\bigcup$  Press this button to be ready to close and power off  $\boxtimes$ .

 $\cancel{\delta}$  Press this button to closes the active applications.

WWW Press this button will launch your screen sever .

Press this button for internet .

 $\blacksquare$  / Press this button to play a video CD .

II/ Press this button to stop or eject a video CD.

- Press this button pause or play a video CD.
- Press this button to enlarge or reduce the screen . Press this button to make the sound card mute . Press it again to resume the sound at the original

volume level .

Press this button to decrease the volume played by the sound card . The volume is decreased

## $\operatorname{triangle}$ when pressed each time .

Press this button to increase the volume played by the sound card . The volume is increased when pressed each time .

### K8225 & K3225 Channel & ID Adjustment

(1)For K8225--under the battery of keyboard, for K3225-at the bottom of receiver, there are switches(please see as Figure 1) for you to set up 16 channels and 16 IDs. If you need to change the Channel or ID, please adjust the switches. (2)Channel Set Up: Please reference to TABLE 1

Set Up: Please reference to TABLE 2. (3)ID

(4)When using environment have interference, the function can't work normally. Please change Channels to make it work normally.

(5) Neighbor users should avoid to use the same Channels to avoid interference.

NOTE:

Keyboard Channel & ID Set up should be as same as Receiver Channel ID Set up, then it can work normally.

### Figure1

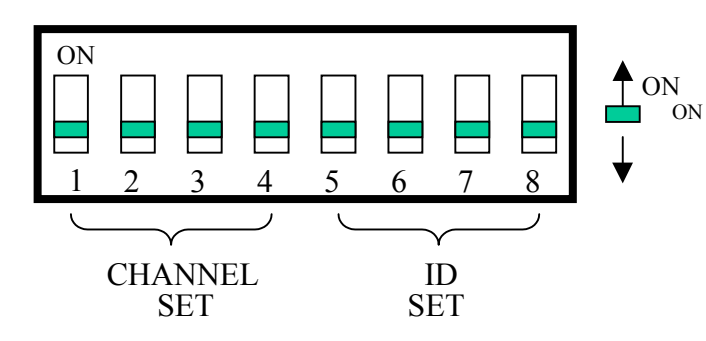

| TABLE 1     |     |     |     |     | TABLE 2 |        |     |     |     |
|-------------|-----|-----|-----|-----|---------|--------|-----|-----|-----|
| Set Channel |     |     |     |     | Set ID  |        |     |     |     |
| Switch      |     |     |     |     |         | Switch |     |     |     |
|             | 1   | 2   | 3   | 4   |         | 5      | 6   | 7   | 8   |
| channel 1   | ON  | ON  | ON  | ON  | ID 1    | ON     | ON  | ON  | ON  |
| channel 2   | OFF | ON  | ON  | ON  | ID 2    | OFF    | ON  | ON  | ON  |
| channel 3   | ON  | OFF | ON  | ON  | ID 3    | ON     | OFF | ON  | ON  |
| channel 4   | OFF | OFF | ON  | ON  | ID 4    | OFF    | OFF | ON  | ON  |
| channel 5   | ON  | ON  | OFF | ON  | ID 5    | ON     | ON  | OFF | ON  |
| channel 6   | OFF | ON  | OFF | ON  | ID 6    | OFF    | ON  | OFF | ON  |
| channel 7   | ON  | OFF | OFF | ON  | ID 7    | ON     | OFF | OFF | ON  |
| channel 8   | OFF | OFF | OFF | ON  | ID 8    | OFF    | OFF | OFF | ON  |
| channel 9   | ON  | ON  | ON  | OFF | ID 9    | ON     | ON  | ON  | OFF |
| channel 10  | OFF | ON  | ON  | OFF | ID 10   | OFF    | ON  | ON  | OFF |
| channel 11  | ON  | OFF | ON  | OFF | ID 11   | ON     | OFF | ON  | OFF |
| channel 12  | OFF | OFF | ON  | OFF | ID 12   | OFF    | OFF | ON  | OFF |
| channel 13  | ON  | ON  | OFF | OFF | ID 13   | ON     | ON  | OFF | OFF |
| channel 15  | ON  | OFF | OFF | OFF | ID 15   | ON     | OFF | OFF | OFF |
| channel 16  | OFF | OFF | OFF | OFF | ID 16   | OFF    | OFF | OFF | OFF |